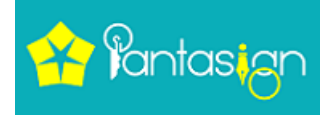

### How to Enroll Organization(ORG) With Auth. Person Application

1

### First of all, visit RA login Page

| 🕂 Pantasign                                                                                                    | Last Login :                                                                                      | 27-02-2021 03:39:31 PM Last Logo                | ut:                   | Panta Demo Login (SuperParti                     | ner) ~ |
|----------------------------------------------------------------------------------------------------|---------------------------------------------------------------------------------------------------|-------------------------------------------------|-----------------------|--------------------------------------------------|--------|
| -) Dashboard Create Aligned 🔻                                                                                             | View Aligned ▼ Application Status ▼ Cou                                                           | inter Mgmt ▼ Reports ▼                          | Requests 🔻            | (?) e-Kyc Login Support▼                         |        |
| <ul> <li>A For Approval just of<br/>A For techinal support</li> <li>Dear Partner, Kindly Upor</li> <li>Option.</li> </ul> | lo STelegram on this number +91 93<br>t call @ +91 8171444411.<br>date Your Paytm No for Cashback | 389807190, If your DSC<br>, Goto AccountSetting | is not ap<br>s option | proved within 15 minutes.<br>and find PaytmNumbe | ×      |
| Apply Certificate Paperless DSC                                                                                           | Pending applications                                                                              | Declined<br>Applications<br>applications        | 2                     | Pending For CA                                   | 0      |
| Applications Pending Fo                                                                                                   | r RA Approval                                                                                     |                                                 | Application N         | o <b>Q</b> S                                     | earch  |

### Now click on Apply Certificate

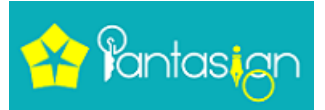

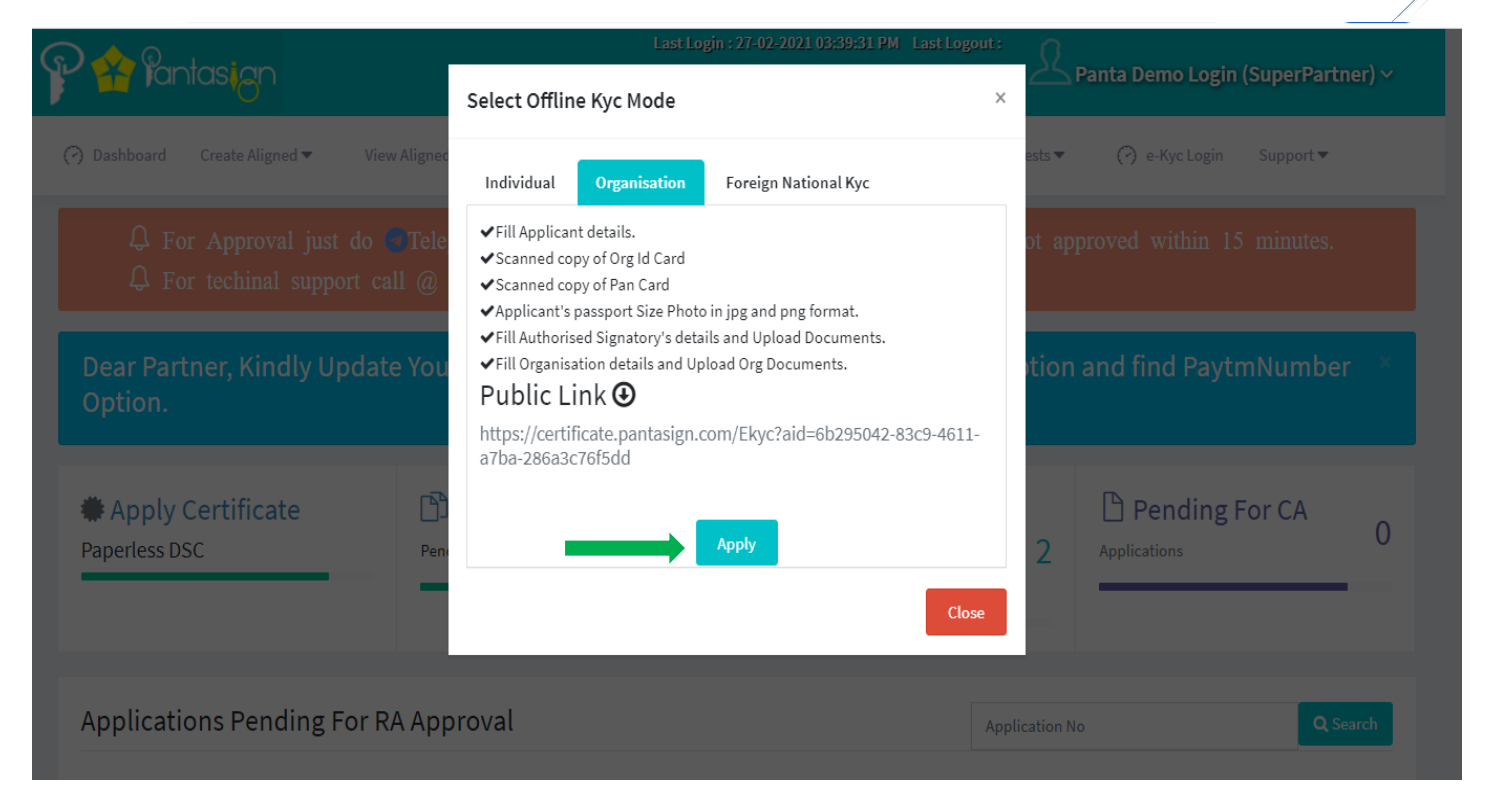

Now click on Apply button

| 꿈 Yantasign                      |                        |                               |                    |  |
|----------------------------------|------------------------|-------------------------------|--------------------|--|
| Apply Paperless Organisation Bas | ed DSC                 |                               |                    |  |
| Select Certificate Details       |                        |                               |                    |  |
| Certificate Class *              | Certificate Type *     | Select Certificate Validity * | Empld *            |  |
| Select Certificate Class         | Select CertificateType | Select Year                   | 000                |  |
|                                  |                        |                               | □If you have EmpId |  |
| ill Applicant Details            |                        |                               |                    |  |
| Pan No *                         | FullName (as PAN) *    | Gender *                      | Date of Birth      |  |
| PAN NO                           | FULLNAME               | ○ Male ○ Female ○ Others      | dd/mm/yyyy         |  |
| mail Id *                        | Email OTP *            | Phone Number                  | Mobile OTP *       |  |
| EMAIL ADDRESS                    | Email OTP              | et OTP Phone Number           | Mobile OTP Get OTP |  |
|                                  | Verify Later           |                               | Uverify Later      |  |
| Pincode *                        | City                   | State *                       | Select Country *   |  |
| PINCODE                          | CITY                   | SELECT STATE                  | SELECT COUNTRY     |  |
| Office Address *                 | Remark                 | Dsc Download Passcode *       | Confirm Passcode   |  |
| Address                          | Domark                 |                               |                    |  |

2

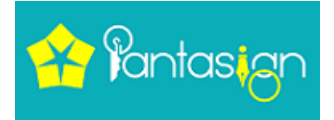

Now fill applicant details on first page

- Select certificate class that you want.
- Select Certificate Type what you want like- Signing, Encryption or combo means both (Signing/Encryption)

3

• If you have not EmpId than skip it. (if you have then fill it).

|                                     |                                                                                                    | ● Male ○ Female ○ Others            | 02/07/1993                          |
|-------------------------------------|----------------------------------------------------------------------------------------------------|-------------------------------------|-------------------------------------|
| ✓                                   | ✓ Name(as PAN) : 👯                                                                                                    |                                     | ✓ You are 28 Year Old.              |
| Email Id *                          | Email OTP *                                                                                                    | Phone Number                        | Mobile OTP *                        |
| M. PANTASIGN.COM                    | Email OTP Get OTP                                                                                                    | <b></b>                             | Mobile OTP Get OTP                  |
| ✓                                   | ✓ Verify Later                                                                                                    | ✓                                   | ✓ Verify Later                      |
| Pincode *                           | City                                                                                                    | State *                             | Select Country *                    |
| 244302                              | MORADABAD                                                                                                    | UTTAR PRADESH 🗸                     | INDIA ~                             |
| ✓                                   |                                                                                                    | ✓                                   |                                     |
| Office Address *                    | Remark                                                                                                    | Dsc Download Passcode *             | Confirm Passcode                    |
| Moradabad                           | Remark                                                                                                    | •••••                               | •••••                               |
|                                     |                                                                                                    | ✓ ex:(abc123)                       | <b>√</b>                            |
| Select Photo *                      | Select Id Proof *                                                                                                    | Select PanCard *                    | Auth Sig Letter *                   |
| Choose File IMG_20171029_124832.jpg | Choose File IMG_20171029_124832.jpg                                                                                                    | Choose File IMG_20171029_124832.jpg | Choose File IMG_20171029_124832.jpg |
| ✓                                   | <ul> <li>Image: A second second s</li></ul> | ✓                                   | ×                                   |
|                                     |                                                                                                    |                                     | Next ->                             |

- Req. Documents:- Applicant Photo, PAN card, Any ID Proof like-Aadhar Card, Driving License, Voter ID card
- If you want do mail or Phone verification at on this page, then you click on GET OTP and fill it in OTP Box.
- If you not able to do this at the time then, you tick on Verify Later Checkbox.

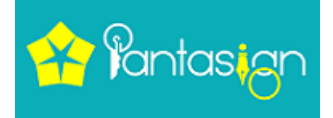

## Note:- We should Authorized letter in all Organization type DSC excluding proprietor.

Now click on Next button

| Authorised Signatory Details | Create Auth Signatory Account | Same As Applicant        | Auth Signatory Have Kyc Account |
|------------------------------|-------------------------------|--------------------------|---------------------------------|
| Pan No *                     | FullName (as PAN) *           | Gender *                 | Date of Birth                   |
| PAN NO                       | FULLNAME                      | ○ Male ○ Female ○ Others | dd/mm/yyyy                      |
| imail Id *                   | Email OTP *                   | Phone Number             | Phone OTP *                     |
| EMAIL ADDRESS                | Email OTP Get O               | TP Phone Number          | Mobile OTP Get OT               |
|                              | Verify Later                  |                          | Verify Later                    |
| Pincode *                    | City                          | State *                  | Select Country *                |
| PINCODE                      | СІТҮ                          | SELECT STATE             | SELECT COUNTRY                  |
| Address *                    |                               |                          |                                 |
| Address                      |                               |                          |                                 |

Now fill Auth. Person details.

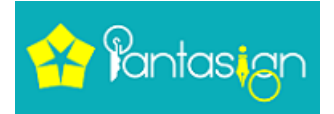

| @PANTASIGN.COM                      | Email OTP Get OTP                   |                                     | Mobile OTP Get OTP |
|-------------------------------------|-------------------------------------|-------------------------------------|--------------------|
| ✓                                   | Verify Later                        | ✓                                   | Verify Later       |
| Pincode *                           | City                                | State *                             | Select Country *   |
| 250002                              | MEERUT                              | UTTAR PRADESH V                     | INDIA              |
| ×                                   | ×                                   | ×                                   | ×                  |
| Address *                           |                                     |                                     |                    |
|                                     |                                     |                                     |                    |
| ×                                   |                                     |                                     |                    |
| Select Photo *                      | Select Id Proof *                   | Select PanCard *                    |                    |
| Choose File IMG_20171029_124832.jpg | Choose File IMG_20171029_124832.jpg | Choose File IMG_20171029_124832.jpg |                    |
| ×                                   | *                                   | *                                   |                    |
|                                     |                                     |                                     |                    |
|                                     |                                     |                                     | ← Previous Next →  |

5

- Req Document This page- Auth. Person Photo, PAN card, any id Proof
- If you want do mail or Phone verification at on this page, then you click on GET OTP and fill it in OTP Box.
- If you not able to do this at the time then, you tick on Verify Later Checkbox.

Now click on Next Button

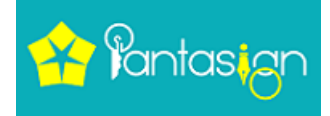

### ) 拾 Pantasign

| IN                                  | Org Name *                 | Org Unit *                 | Org Type *                 |
|-------------------------------------|----------------------------|----------------------------|----------------------------|
| STIN                                | ORG NAME                   | ORG UNIT                   | PLEASE SELECT              |
| If GST number not available / appli | icable                     |                            |                            |
| ; Pincode *                         | Org City                   | Org State *                | Select Country *           |
| INCODE                              | CITY                       | SELECT STATE               | ✓ SELECT COUNTRY           |
| Address *                           | Select OrgDocs *           | Select OrgDocs             | Select OrgDocs             |
| rgAddress                           | Choose File No file chosen | Choose File No file chosen | Choose File No file chosen |
|                                     |                            |                            | ← Previous Next →          |
|                                     |                            |                            |                            |

- If applicant have GST certificate, then Fill GST number in GSTIN Box.
- When you fill the GST number the further details fetch automatically.
- Upload only GST certificate and click on Next.
- In Org unit you can fill designation of applicant/otherwise fill NA/organization name.

Note:- if you don't have GST certificate then tick on checkbox that is under GSTIN Box.

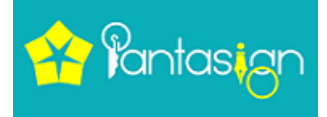

- Fill you Organization name & Select Organization Type what you want for ex- AOP/BOI, PARTNERSHIP, BANK, COMPANY, GOVERNMENT, LLP, NGO/TRUST.
- Upload applicant or Organization Latest 3-month Bank Statements.

|                                                                                                    |                                                                                                    |                                                                                                    |                                                        | iuriooi prancaru pAutitetter                                                                                                    |
|----------------------------------------------------------------------------------------------------|----------------------------------------------------------------------------------------------------|----------------------------------------------------------------------------------------------------|--------------------------------------------------------|----------------------------------------------------------------------------------------------------|
| Auth Sign Details                                                                                    |                                                                                                    |                                                                                                    |                                                        |                                                                                                    |
| Auth Name :                                                                                          | Gender:MALE                                                                                                    | DOB:02/07/1993                                                                                      | Email :                                                | The fact and the second second |
| ContactNo :                                                                                          | Pincode : 244302                                                                                                    | City: MORADABAD                                                                                     | State : UTTAR PRADESH                                  |                                                                                                    |
| Address : MORADABAD                                                                                  |                                                                                                    |                                                                                                    |                                                        |                                                                                                    |
| Org Details                                                                                          |                                                                                                    |                                                                                                    |                                                        | IdProof   PanCard                                                                                                    |
| OrgName : XYZ                                                                                        | OrgUnit : NA                                                                                                    | OrgType : PROPRIETOR                                                                                | GSTIN:                                                 | OrgDoc1                                                                                                    |
| Pincode : 250002                                                                                     | OrgCity : Meerut                                                                                                    | OrgState : Uttar Pradesh                                                                            | OrgAddress : MEERUT                                    |                                                                                                    |
| UserName : *                                                                                         | User Pin *                                                                                                    | Confi                                                                                               | rm Pin *<br>••<br>23456)                               | Refresh<br>Enter Captcha Code                                                                                                    |
| I agree to use my above inform<br>not share it with anyone. I ag<br>creation. And I declare here the | nation to create a KYC account with Pa<br>ree to the terms of the Subscriber Ag<br>at all the informations provided by mo | antaSign. I will keep the login deta<br>greement, which will be prepared<br>e are true and correct. | ails confidential and will<br>I for successful account | Submit<br>                                                                                                    |

#### Now click on Next Button

Now fill Kyc User Pin (numeric format for ex.-123456) and fill captcha, And tick on checkbox (I agree) then click on submit Button.

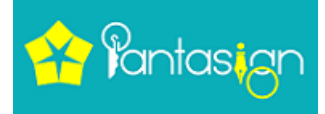

| Thank You !           | Your Paperless D                                                               | SC Application                                                | enroll Successfully.                                      |
|-----------------------|--------------------------------------------------------------------------------|---------------------------------------------------------------|-----------------------------------------------------------|
|                       | Your Paperless DSC Application No                                              | is 642474 in order to process                                 | your Application.                                         |
| Your Ekyc A<br>This i | ccount is also provisioned, which ca<br>s subject to video verification and fi | n be used for subsequent DSC<br>nal approval. The eKYC accour | Cpurchases, as well as eSign.<br>nt details are as under. |
|                       | UserName : eKYC Acco                                                           | \$2C6486B@ORG.PANTASI<br>punt Validity : 2 Years              | GN                                                        |
| Applicant Video       | Auth Signatory Video                                                           | Applicant ESign                                               | Authorized Signatory ESign                                |
|                       |                                                                                |                                                               |                                                           |

Now close your current tab and refresh the login page and click on view button

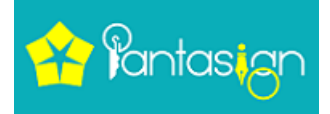

9

| ) Dashboard Create Aligned ▼          | View Aligned ▼ Application Status ▼                       | Counter Mgmt 🖲     | ▼ Reports ▼                            | Requests 🔻     | (?) e           | -Kyc Login         | Support ▼  |         |
|---------------------------------------|-----------------------------------------------------------|--------------------|----------------------------------------|----------------|-----------------|--------------------|------------|---------|
| Apply Certificate Paperless DSC       | <b>Ready For Process</b><br>Pending applications          | 0 Appl<br>applicat | eclined<br>ications<br><sup>ions</sup> | 2              | Applicati       | ending Fo          | r CA       | 0       |
| Applications Pending For              | r RA Approval                                             |                    |                                        | Application No | )               |                    | Q Se       | earch   |
| Action Video Phone E-sign Stat        | tus Appl.No. Appl.Date Name E                             | mail               | Contact No                             | ApplicantType  | DSC D<br>Гуре C | SC<br>lass Certifi | cateType D | uration |
| View Not Uploaded Pending Pending PEN | DING FOR RA 640953 27 /////////////////////////////////// | @nantasi           | GN.COM                                 | Organization I | Ekyc C          | lass3 SIGNIN       | NG 2       |         |
| Showing 1 to 1 of 1 entries           |                                                           |                    |                                        |                |                 | Prev               | rious 1    | Next    |
| 4                                     |                                                           |                    |                                        |                |                 |                    |            | +       |

Click on View Button that is under Action.

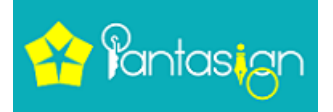

| Dashboard Cr       | reate Aligned 🔻 | View Aligned 🔻         | Application Status 🔻 | Counter Mgmt 🔻         | Reports 🔻 | Requests 🔻             | 🕜 e-Kyc Login   | Support 🔻            |
|--------------------|-----------------|------------------------|----------------------|------------------------|-----------|------------------------|-----------------|----------------------|
|                    | (Not Confirmed) | Edit/Verify Email      | -                    | GN.COM                 |           |                        |                 |                      |
| Phone              | (Not            | t Confirmed) C Edit    | Pincode<br>250002    | City<br>MEERUT         |           | State<br>UTTAR PRADESH | Addres<br>MEERU | s<br>⊤               |
| Applicant Video    |                 | Not Uploaded           | Lidproof Doc         | ADDRESSPROOF           | Doc       |                        |                 |                      |
| Applicant e-Sign   | eSign Aut       | thentication Pending   |                      |                        |           |                        |                 |                      |
| Auth Signatory     | ,               |                        | Organization Detail  |                        |           |                        |                 |                      |
| PAN No             |                 | (Confirmed)            | Name<br>XXXX         | <b>Type</b><br>COMPANY |           | Unit<br>NA             | GSTIN           |                      |
| Auth Email address | @PANTASIGN.COM  | ۱<br>Edit/Verify Email | Pincode<br>250002    | City<br>MEERUT         |           | State<br>UTTAR PRADESH | Addres<br>MEERU | s<br>⊤               |
| Auth Phone         | (Not            | t Confirmed) 🕝 Edit    | A ORG1 Doc           |                        |           |                        |                 |                      |
| Auth Video         |                 | Not Uploaded           |                      |                        |           |                        | Activate V      | Vindows              |
| Auth e-Sign        |                 | Auth eSign Pending     |                      |                        |           |                        | Go to Setting   | s to activate Window |

# Now do complete E-sign Authentication, E-mail verification and Video confirmation.

- E-Sign authentication OTP will receive on applicant registered Mobile Number.
- > E-mail verification OTP will receive on applicant registered mail Id.
- Video verification link will get in registered Mail ID and Mobile also and link would be work only chrome browser.

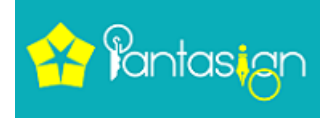

Thank you Team PantaSign